| 6                                 | (-) Attp://192.168.2.97 | //doc/paqe/config.asp v Ø Search                            |       |  |  |  |  |  |  |  |  |  |
|-----------------------------------|-------------------------|-------------------------------------------------------------|-------|--|--|--|--|--|--|--|--|--|
| <b>O</b> Co                       | nfiguration ×           |                                                             |       |  |  |  |  |  |  |  |  |  |
| 🐅 🖗 preview 🚮 Web Client 🖉 config |                         |                                                             |       |  |  |  |  |  |  |  |  |  |
| н                                 | KVISION®                | Vue en direct Lecture Image Configuration                   | admin |  |  |  |  |  |  |  |  |  |
|                                   |                         | Réglages de base                                            |       |  |  |  |  |  |  |  |  |  |
| E                                 | ] Système               | Analyse intelligente 3                                      |       |  |  |  |  |  |  |  |  |  |
| C                                 | Réseau                  | Afficher sur le flux                                        |       |  |  |  |  |  |  |  |  |  |
| Q                                 | Vidéo et audio          | ☑ Afficher les informations VCA sur le flux                 |       |  |  |  |  |  |  |  |  |  |
| L.                                | ] Image                 | Afficher la trajectoire                                     |       |  |  |  |  |  |  |  |  |  |
| Ē                                 | Evènement               | Afficher sur l'image                                        |       |  |  |  |  |  |  |  |  |  |
|                                   | Stockage                | Afficher les informations de cible sur l'image d'alarme     |       |  |  |  |  |  |  |  |  |  |
| 8                                 | VCA                     | 2 Afficher les informations de règle sur l'image d'alarme   |       |  |  |  |  |  |  |  |  |  |
|                                   | Réglages de base        | Afficher les informations de taille sur l'image de l'alarme |       |  |  |  |  |  |  |  |  |  |
|                                   | Étalonnage de la caméra | Configuration d'instantané                                  |       |  |  |  |  |  |  |  |  |  |
|                                   | Région protégée         | ☑ Télécharger une image JPEG vers un centre                 |       |  |  |  |  |  |  |  |  |  |
|                                   | Configuration de règle  | Qualité de l'image Optimal V                                |       |  |  |  |  |  |  |  |  |  |
|                                   | Configuration avancée   |                                                             |       |  |  |  |  |  |  |  |  |  |
| 6                                 | Mesure de température   | 🛱 Enregistrer                                               |       |  |  |  |  |  |  |  |  |  |
|                                   |                         |                                                             |       |  |  |  |  |  |  |  |  |  |
|                                   |                         |                                                             |       |  |  |  |  |  |  |  |  |  |
|                                   |                         |                                                             |       |  |  |  |  |  |  |  |  |  |
|                                   |                         |                                                             |       |  |  |  |  |  |  |  |  |  |
|                                   |                         |                                                             |       |  |  |  |  |  |  |  |  |  |

Tout d'abord, activer l'analyse intelligente en suivant les étapes :

Pour définir une région protéger, il faut tracer à l'aide du bouton « Délimiter une zone (2) » une région qui va être masquée sur l'image :

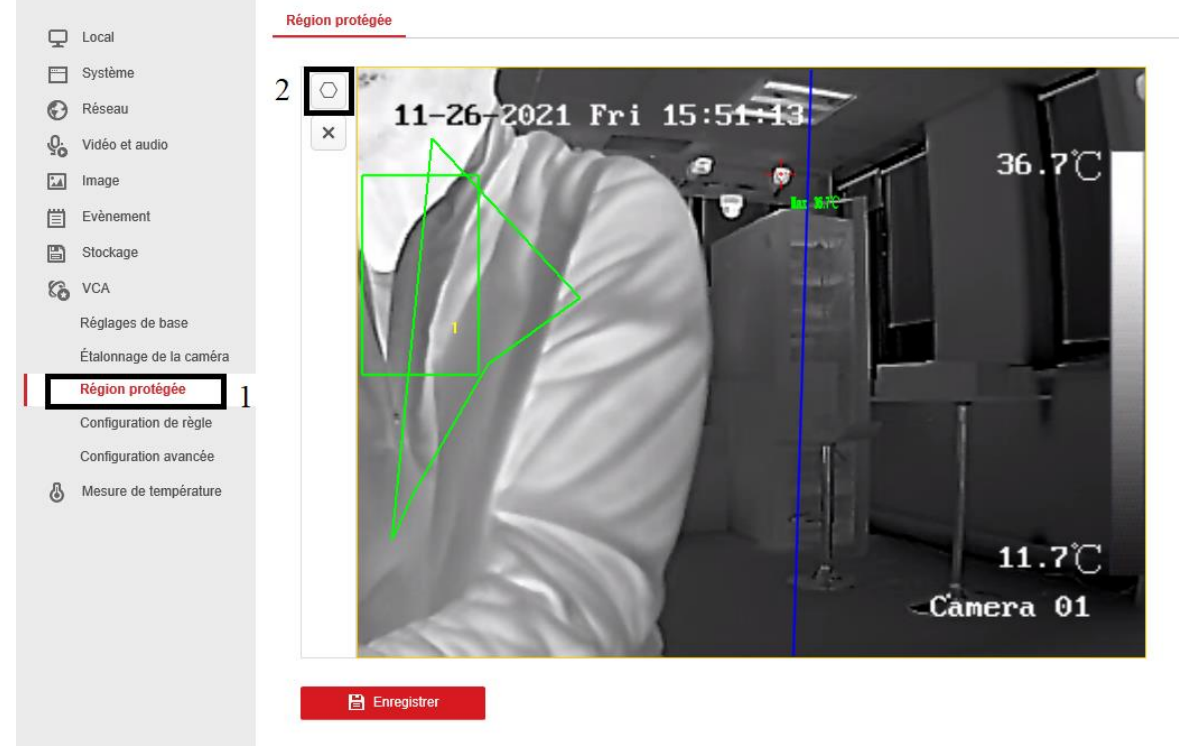

Ainsi, il y a différentes règles qu'on peut configurer en suivant les étapes ci-dessous :

• Franchissement de ligne : en cas de franchissement de ligne soit de A vers B ou B vers A ou Bidirectionnel ainsi le carré devient rouge

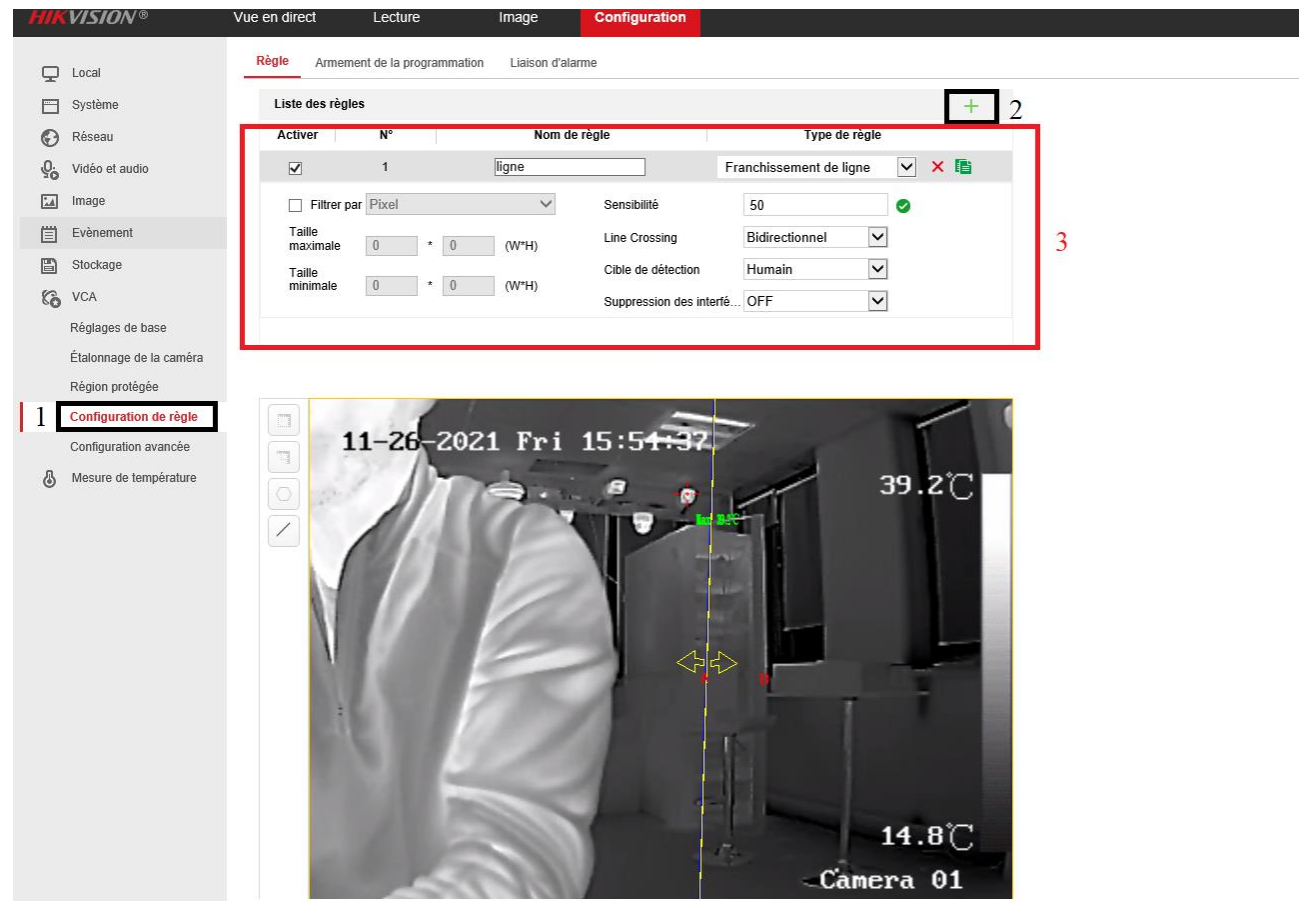

Dans l'onglet suivant, on peut programmer l'armement du franchissement de ligne selon les jours et heures :

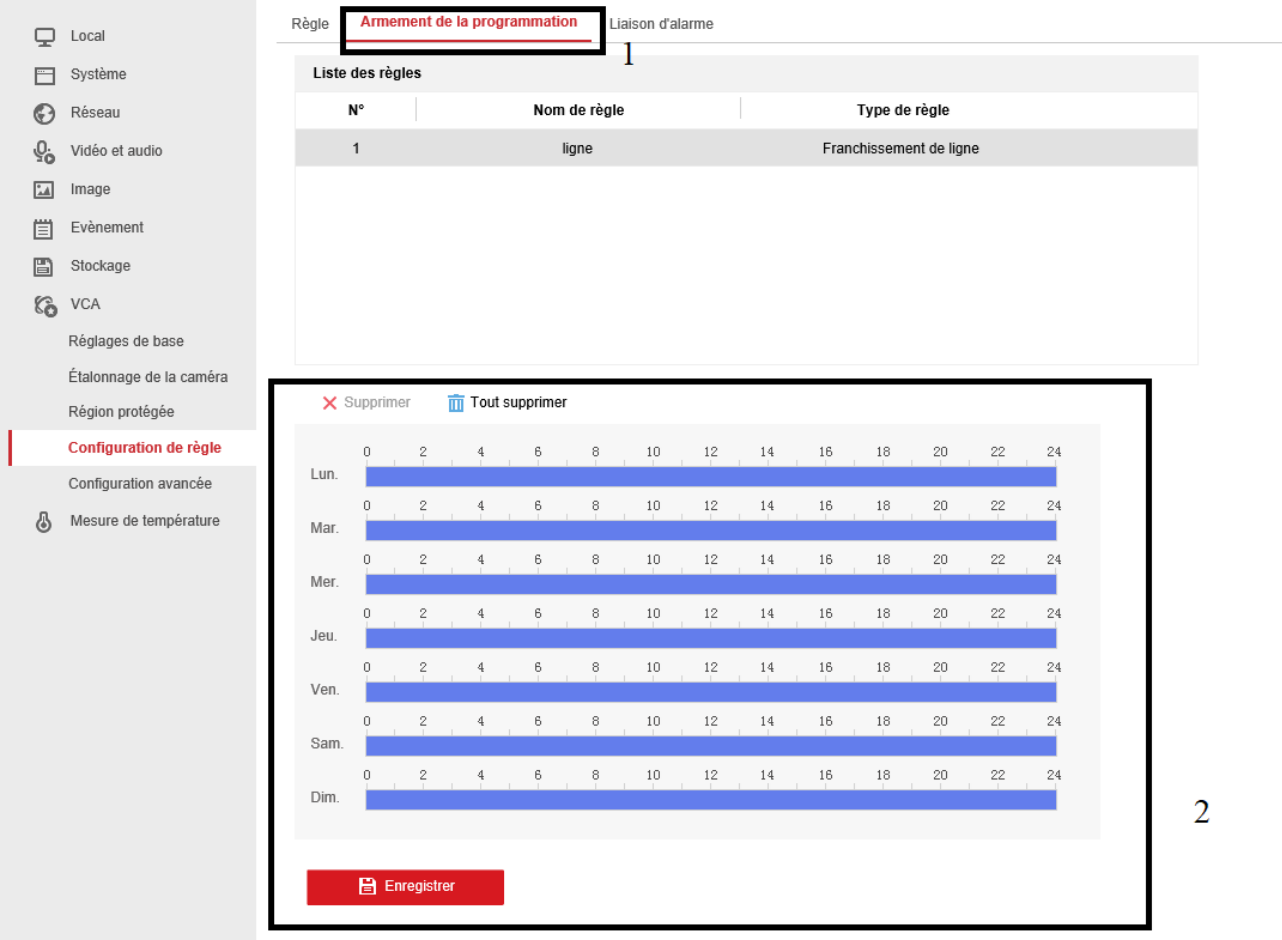

Le dernier onglet sert à configurer une liaison d'alarme :

| HIK | VISION®                 | Vue en direct | Lecture                  | Image                | Configuration |                            |  |
|-----|-------------------------|---------------|--------------------------|----------------------|---------------|----------------------------|--|
|     | Local                   | Règle Armen   | nent de la programmatior | Liaison d'alarm      | • 1           |                            |  |
| -   | Système                 | Liste des règ | les                      |                      |               |                            |  |
| 6   | Réseau                  | N°            | Non                      | n de règle           |               | Type de règle              |  |
| U.  | Vidéo et audio          | 1             |                          | ligne                |               | Franchissement de ligne    |  |
| 10  | Image                   |               |                          |                      |               |                            |  |
| 間   | Evènement               |               |                          |                      |               |                            |  |
| B   | Stockage                |               |                          |                      |               |                            |  |
| 63  | VCA                     |               |                          |                      |               |                            |  |
| _   | Réglages de base        |               |                          |                      |               |                            |  |
|     | Étalonnage de la caméra |               |                          |                      |               |                            |  |
|     | Région protégée         | Liaison nor   | rmale                    | Décl. sortie d'alarm | e D           | éclencher l'enregistrement |  |
|     | Configuration de règle  | Envoyer e-n   | nail 🔽                   | A->1                 | □ A           | 1                          |  |
|     | Configuration avancée   | Avertir centi | re de surveillance       | ] A->2               |               |                            |  |
| 6   | Mesure de température   | Télécharger   | r vers FTP/carte m       |                      |               |                            |  |
|     |                         |               |                          |                      |               |                            |  |
|     |                         |               |                          |                      |               |                            |  |
|     |                         |               |                          |                      |               |                            |  |
|     |                         |               |                          |                      |               |                            |  |
|     |                         |               |                          |                      |               |                            |  |
|     |                         |               |                          |                      |               |                            |  |
|     |                         |               |                          |                      |               |                            |  |
|     |                         |               |                          |                      |               |                            |  |
|     |                         |               |                          |                      |               |                            |  |
|     |                         |               |                          |                      |               |                            |  |
|     |                         | 🗎 En          | registrer                |                      |               |                            |  |

- Il y a aussi d'autres types de règles qu'on peut configurer :
- Intrusion avec la même procédure que franchissement de ligne, tracer une zone pour alerter quand quelqu'un pénètre dans la zone délimitée.
- Entrée et sortie de région qui permet de savoir quand quelqu'un rentre ou sort de la zone definie.